# Stručná úvodná príručka pre Mesh smerovač K562

# Prehľad produktu

Huawei OptiXstar K562 je Mesh smerovač (AX3000Mbps Dual-Band Edge ONT), ktorý podporuje dvojpásmové Wi-Fi 6. Používateľom poskytuje gigabitový širokopásmový prístup pomocou technológií Ethernet/Wi-Fi uplink.

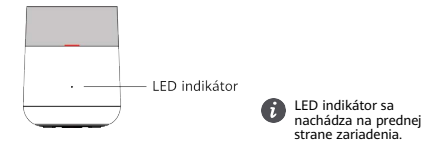

#### Popis indikátora

| Stav                                          | Popis                                                                                                    |
|-----------------------------------------------|----------------------------------------------------------------------------------------------------|
| Biely: svieti neprerušovane                   | Prístup na internet je k dispozícii.                                                                                                    |
| Červený: svieti neprerušovane                 | <ul> <li>Prístup na internet nie je k dispozícii.</li> <li>Smerovač (ONT) sa zapína.</li> <li>Smerovač (ONT) nie je pripojený k hlavnému domácemu smerovaču.</li> </ul> |
| Červený: bliká pomaly<br>(raz za sekundu)     | Smerovač K562 našiel zariadenie, ktoré možno spárovať.                                                                                                    |
| Červený: bliká rýchlo<br>(dvakrát za sekundu) | Prebieha párovanie smerovača K562 k hlavnému domácemu<br>smerovaču v režime jedného kliknutia.                                                                          |
|                                               | Smerovač K562 vykonáva párovanie WPS.                                                                                                    |

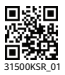

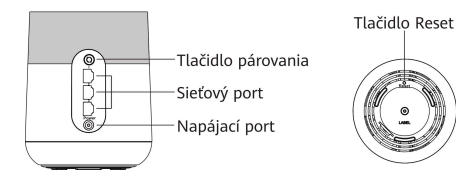

Na zadnej strane zariadenia sa nachádza rad portov/tlačidie. Porty/tlačidiá sú zobrazené zhora nado: tlačidlo párovania, sieťové porty 1 ~ 3, napájací port. Tlačidlo Reset nájdete na spodnej strane zariadenia.

| Porty a tlačidlá   | Popis                                                                                                    |  |
|--------------------|----------------------------------------------------------------------------------------------------|--|
| Tlačidlo párovania | Zapína funkciu párovania pomocou protokolu WPS.                                                                                                    |  |
| Sieťové porty      | Port je automaticky nastavený na port LAN po pripojení k počítaču<br>alebo set top boxu a nastavený na port WAN po pripojení k portu LAN<br>hlavného domáceho smerovača.                                                                                                    |  |
| Napájací port      | Pripojenie k napájaciemu adaptéru.                                                                                                    |  |
| Tlačidlo Reset     | Smerovač K562 vyresetujete stlačením tlačidla pomocou predmetu v<br>tvare ihly. Pri spúšťaní stlačte a podržte toto tlačidlo na viac ako 2<br>sekundy, kým LED indikátor nezhasne. Po reštartovaní zariadenia a<br>rozsvietení LED indikátora sa zariadenie obnoví na výrobné nastavenia. |  |
|                    | Pri stláčaní tlačídla postupujte opatrne. Ak po obnovení výrobných<br>nastavení zariadenia nemáte prístup na internet, kontaktujte<br>poskytovateľa služieb a požiadajte ho o pomoc.                                                                                                    |  |

#### Popis portov a tlačidiel

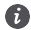

- Tento produkt je určený len na používanie v interiéri. Možno ho umiestniť vo vodorovnej polohe na stôl. Neinštalujte ho iným spôsobom, napríklad na strop.
- Zachovajte voľný priestor viac ako 10 cm okolo zariadenia, aby ste zabezpečili správne vetranie.
- Zariadenie uchovávajte mimo dosahu elektrických spotrebičov, ktoré vytvárajú silné magnetické alebo elektrické polia, ako sú napríklad mikrovlnné rúry.
- Na čistenie produktu nepoužívajte čistiace prostriedky, benzín, čpavok ani iné žieravé chemikálie.
- Nástroje a pomocné materiály, ktoré sa nedodávajú spolu so zariadením, musí pripraviť odborný personál.
- Obrázky uvedené v tomto dokumente sa môžu líšiť od skutočných produktov, ale rozdiely nemajú vplyv na funkcie produktov.
- Zariadenie môžete nainštalovať podľa tohto dokumentu. Ak máte problémy s inštaláciou alebo používaním zariadenia a softvéru, kontaktujte operátora.
- Po naskenování tohto kódu QR si môžete tento dokument prečítať, alebo stiahnuť.

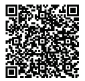

# Rozšírenie káblovej siete

Ak máte v domácnosti káblovú sieť, ale nemáte sieť Wi-Fi, môžete smerovač K562 pripojiť ku káblovej sieti a pomocou tohto pripojenia nastaviť sieť Wi-Fi.

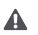

Táto časť predpokladá, že vo vašej domácnosti nie je sieť Wi-Fi. V prípade, ak máte v domácnosti dostupnú sieť Wi-Fi, môžete podľa tejto časti postupovať pri rozšírení siete.

- 1 Pripojenie káblov.
  - a. Na hlavnom domácom smerovači pripojte kábel LAN do ľubovoľného portu LAN a druhý koniec do ľubovolného portu LAN na smerovači K562.
  - b. Pripojte smerovač K562 do elektrickej siete.

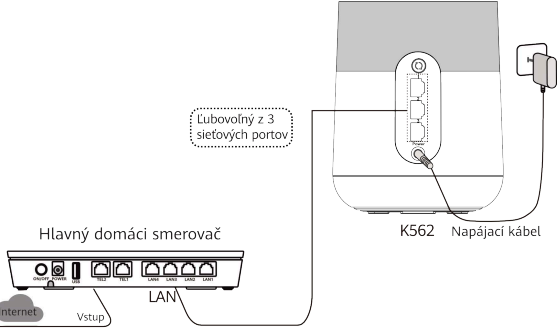

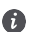

Ak je váš hlavný domáci smerovač značky Huawei, tak identifikátor siete (SSID) a heslo siete Wi-Fi hlavného domáceho smerovača sa automaticky synchronizujú so smerovačom KS62 a nie je ich na smerovači K562 potrebné nastavovať.

- 2 Nastavenie parametrov siete Wi-Fi.
  - a. Pripojte mobilný telefón alebo počítač k sieti Wi-Fi smerovača K562. Názov a heslo siete nájdete na výrobnom štítku zariadenia: SSID a WLAN Key.
  - b. Otvorte internetový prehliadač a zadajte adresu IP (pozrite výrobný štítok na spodnej strane smerovača K562).
  - c. Zadajte prihlasovacie meno používateľa a heslo (pozrite výrobný štítok na spodnej strane smerovača K562).
  - d. Na stránke My Wi-Fi (Moje Wi-Fi) upravte SSID a heslo siete Wi-Fi a znova sa pripojte k novej sieti Wi-Fi, aby ste získali prístup na internet.

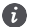

Na stránke si môžete zistiť stav prevádzky každej jednotky služby.

# Rozšírenie bezdrôtovej siete pomocou Wi-Fi Mesh AP

Ak už máte v domácnosti sieť Wi-Fi a potrebujete rozšíriť pokrytie sieťou Wi-Fi, môžete použiť tlačidlo WPS na pripojenie smerovača K562 k existujúcej sieti Wi-Fi.

- Tento spôsob predpokladá, že váš domáci smerovač podporuje funkciu WPS. Ak váš hlavný domáci smerovač nepodporuje funkciu WPS, môžete sa prihlásiť na webovú stránku smerovača K562 a ručne nakonfigurovať rozšírenie siete Wi-Fi.
  - Trojúrovňové kaskádovanie siete Wi-Fi nie je v sieti smerovača K562 povolené.
     Podporované je maximálne dvojúrovňové kaskádovanie siete Wi-Fi.

### Párovanie pomocou funkcie WPS s hlavným domácim smerovačom značky Huawei\*

\* označuje smerovač K562 alebo bránu Huawei, ktorá podporuje funkciu SmartLink (podrobnosti vám poskytne poskytovateľ služieb).

- 1 Umiestnite smerovač K562 do vzdialenosti 2 metrov od hlavného domáceho smerovača a zapnite ho.
- 2 Po spustení smerovača K562 stlačte a podržte tlačidlo párovania na smerovači K562 a tlačidlo WPS na hlavnom domácom smerovači po dobu 3 až 5 sekúnd a to v priebehu 2 minút.

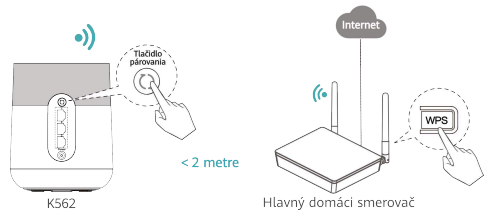

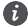

LED indikátor smerovača K562 bude počas párovania blikať.

- 3 Keď sa LED indikátor smerovača K562 rozsvieti neprerušovane nabielo, znamená to, že smerovač K562 je pripojený na internet.
- 4 Premiestnite smerovač K562 do miestnosti, v ktorej potrebujete rozšíriť sieť Wi-Fi, a zapnite ho. Keď sa LED indikátor rozsvieti neprerušovane nabielo, znamená to, že sieť Wi-Fi je úspešne rozšírená.

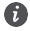

Ak je váš hlavný domáci smerovač značky Huawei, tak identifikátor SSID a heslo Wi-Fi siete hlavného domáceho smerovača sa automaticky synchronizujú s smerovačom K562. V opačnom prípade použite pre prístup na internet identifikátor SSID a heslo siete Wi-Fi smerovača K562 (pozri výrobný šítlok na spodnej strane).

### Párovanie s hlavným domácim smerovačom tretej strany prostredníctvom funkcie EasyMesh

- 1 Pomocou sieťového kábla prepojte ktorýkoľvek gigabitový ethernetový port na smerovači K562 s ktorýmkoľvek portom LAN na hlavnom domácom smerovači tretej strany.
- 2 Zapnite funkciu EasyMesh smerovača K562.
  - a) Prihláste sa na webovú stránku smerovača K562 a na webovej stránke vyberte položku More (Viac). V ponuke navigácie na ľavej strane vyberte položku WLAN > Multi-AP Role Setting (Nastavenie role Multi-AP).
  - b) V pravom paneli začiarknutím začiarkavacieho políčka Enable EasyMesh (Zapnúť EasyMesh) zapnite funkciu EasyMesh.

Rolu smerovača K562 môžete podľa potreby nastaviť na možnosť **Controller** (Riadiaca jednotka) alebo **Agent**.

- c) Kliknutím na tlačidlo Apply (Použiť) dokončite konfiguráciu.
- d) Na uplatnenie konfigurácie reštartujte zariadenie.
- 3 Zapnite funkciu EasyMesh na hlavnom domácom smerovači tretej strany. (Na získanie podrobných informácií kontaktujte operátora hlavného domáceho smerovača.)
- 4 Počkajte, kým LED indikátor smerovača K562 nezačne svietiť neprerušovane nabielo. Následne môžete využívať prístup na internet.
- 5 Premiestnite smerovač K562 do miestnosti, v ktorej sa vyžaduje rozšírenie siete Wi-Fi. Ak svieti LED indikátor neprerušovane nabielo, znamená to, že rozšírenie siete Wi-Fi bolo úspešné.

### Možnosti umiestnenia

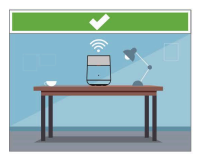

Zariadenie umiestnite na stôl, nie na podlahu.

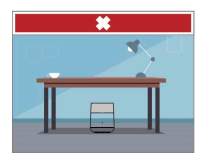

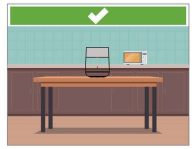

Zariadenie umiestnite dostatočne ďaleko od zdrojov rušenia, ako sú mikrovlnné rúry a chladničky.

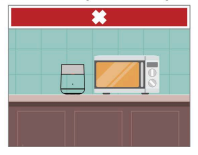

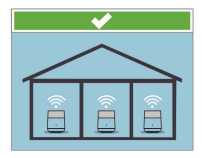

Medzi zariadeniami nesmie byť viac ako jedna stena.

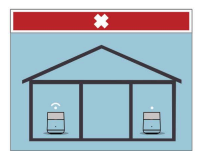

## Parametre

| Položka                       | Technické údaje                                  |
|-------------------------------|--------------------------------------------------|
| Model                         | K562                                             |
| Konfigurácia                  | 3 porty LAN + 2,4 GHz a 5 GHz Wi-Fi 6            |
| Rozšírené rozhranie           | Žiadne                                           |
| Režimy Wi-Fi                  | 2,4 GHz a 5 GHz Wi-Fi 6                          |
| Prevádzková teplota           | 0 °C až 40 °C (32 °F až 104 °F)                  |
| Prevádzková vlhkosť           | 5 % až 95 %, bez kondenzácie                     |
| Skladovacia teplota a vlhkosť | V súlade s normou ETSI EN 300 019-1-1 Trieda 1.2 |
| Spotreba energie              | < 12 W                                           |
| Zdroj napájania               | 12 V DC, 1 A                                     |
| Vstup napájacieho adaptéra    | 100 – 240 V AC, 50/60 Hz                         |
| Rozmery                       | Φ 117 (širší koniec) 109 (užší koniec) x 145 mm  |
| Hmotnosť (bez adaptéra)       | < 700 g                                          |
| Farba krytu                   | Biela                                            |

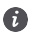

Platná lehota skladovania produktu je deväť mesiacov. Platná lehota skladovania sa vzťahuje na obdobie, počas ktorého môže byť produkt skladovaný v prostredí, ktoré spĺňa normu ETSI EN 300 019-1-1 triedy 1.2 bez zhoršenia výkonu.

# Často kladené otázky

### Čo môžem urobiť, ak nastane problém pri nastavení režimu prístupu na internet v prípade rozšírenia cez káblovú sieť?

Skontrolujte stav LED indikátora smerovača Huawei OptiXstar K562. Ak svieti indikátor neprerušovane načerveno, prístup na internet nie je k dispozícii.

- 1 Sieť Wi-Fi hlavného domáceho smerovača nemožno nájsť: Skontrolujte, či je zariadenie zapnuté. Ak nie, zapnite ho a chvíľu počkajte. Po spustení zariadenia znova vyhľadajte sieť Wi-Fi.
- 2 Nemožno sa pripojiť na stránku konfigurácie: Uistite sa, že je mobilný telefón alebo počítač pripojený k tej istej sieti Wi-Fi zariadenia, a zadajte adresu IP do riadka s webovou adresou v internetovom prehliadači. (Podrobnosti o adrese IP nájdete na výrobnom štítku produktu na spodnej strane smerovača K562.)
- 3 Po vykonaní nastavení sa nie je možné pripojiť na internet: Skontrolujte, či je váš hlavný domáci smerovač pripojený k zariadeniu a má prístup na internet. Ak je pripojený cez sieťový kábel, skontrolujte, či je sieťový kábel riadne zapojený.

### Ako môžem obnoviť výrobné nastavenia smerovača K562?

Smerovač K562 vyresetujete pomocou predmetu v tvare ihly. Pri spúšťaní stlačte a podržte toto tlačidlo na viac ako 2 sekundy, kým LED indikátor nezhasne. Po reštartovaní zariadenia a rozsvietení LED indikátora sa obnovia výrobné nastavenia.

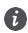

Po obnovení výrobných nastavení smerovača K562 sa parametre konfigurácie zariadenia vymažú a bude ho potrebné znova nakonfigurovať.

### Podporuje smerovač 5 GHz sieť Wi-Fi? Ako sa môžem pripojiť k 5 GHz sieti Wi-Fi?

Áno. Zariadenie podporuje 5 GHz sieť Wi-Fi. V predvolenom nastavení sú názvy 2,4 GHz/5 GHz sietí Wi-Fi rovnaké. Zariadenie sa automaticky pripojí k optimálnemu frekvenčnému pásmu. Ak chcete zmeniť pripojenie na 5 GHz frekvenčné pásmo, vypnite funkciu Dual-Band Steering (Dvojpásmové riadenie) nasledujúcím spôsobom:

- 1 Pripojte mobilný telefón k sieti Wi-Fi smerovača.
- 2 Zadajte adresu IP do riadka s webovou adresou v internetovom prehliadači a stlačte kláves Enter. (Podrobnosti o adrese IP nájdete na výrobnom štítku produktu na spodnej strane smerovača K562.)
- 3 Na zobrazenej prihlasovacej stránke zadajte po zobrazení výzvy prihlasovacie heslo.
- 4 Vyberte položku My Wi-Fi (Moje Wi-Fi) a vypnite Dual-Band Steering (Dvojpásmové riadenie). Potom sa zobrazia dva názvy sietí Wi-Fi. Pripojte sa k sieti Wi-Fi s príponou \_5G.

### Ako môžem zmeniť názov a heslo siete Wi-Fi smerovača?

- 1 Pripojte mobilný telefón k sieti Wi-Fi smerovača.
- 2 Zadajte adresu IP do riadka s webovou adresou v internetovom prehliadači a stlačte kláves Enter. (Podrobnosti o adrese IP nájdete na výrobnom štítku produktu.)
- 3 Na zobrazenej prihlasovacej stránke zadajte po zobrazení výzvy prihlasovacie meno používateľa a heslo.
- 4 Na webovej stránke vyberte položku My Wi-Fi (Moje Wi-Fi) a zmeňte názov a heslo siete Wi-Fi.

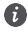

Ak sú názov a heslo siete Wi-Fi synchronizované s bránou alebo smerovačom, pozrite si spôsob zmeny popísaný pre bránu alebo smerovač.

### Ako môžem získať heslo mojej siete Wi-Fi?

- 1 Pomocou sieťového kábla pripojte sieťový port smerovača k počítaču.
- 2 Zadajte adresu IP do riadka s webovou adresou v internetovom prehliadači a stlačte kláves Enter. (Podrobnosti o adrese IP nájdete na výrobnom štítku produktu.)
- 3 Na zobrazenej prihlasovacej stránke zadajte po zobrazení výzvy prihlasovacie meno používateľa a heslo.
- 4 Na webovej stránke vyberte položku My Wi-Fi (Moje Wi-Fi) a vedľa textového poľa hesla siete Wi-Fi kliknite na O na zobrazenie hesla siete Wi-Fi.

### Ako môžem získať svoje prihlasovacie heslo?

1 Obnovte výrobné nastavenia smerovača.

Smerovač vyresetujete pomocou predmetu v tvare ihly. Pri spúšťaní stlačte a podržte toto tlačidlo na viac ako 2 sekundy, kým LED indikátor nezhasne. Po reštartovaní zariadenia a rozsvietení LED indikátora načerveno sa obnovia výrobné nastavenia.

- 2 Zadajte adresu IP do riadka s webovou adresou v internetovom prehliadači a stlačte kláves Enter. (Podrobnosti o adrese IP nájdete na výrobnom štítku produktu.)
- 3 Podľa príručky nastavte prihlasovacie heslo správcu.

### Ako vykonať ručnú aktualizáciu firmvéru na smerovači K562?

- 1 Pripojte se pomocou telefónu, tabletu, alebo PC k sieti Wi-Fi smerovača.
- 2 Zadajte adresu IP do riadka s webovou adresou v internetovom prehliadači a stlačte kláves Enter. (Podrobnosti o adrese IP nájdete na výrobnom štítku produktu.)
- 3 Na zobrazenej prihlasovacej stránke zadajte po zobrazení výzvy prihlasovacie meno používateľa a heslo.
- 4 Na webovej stránke vyberte položku More (Viac). V ponuke navigácie na ľavej strane vyberte

položku System Management (Správa systému) > Software Upgrade (Aktualizácia softvéru).

- 5 V pravom paneli kliknite na tlačidlo Browse (Prehľadávať) a vyberte požadovanú verziu firmvéru smerovača K562 (na získanie aktualizačného balíka s firmvérom kontaktuje operátora).
- 6 Kliknutím na tlačidlo Upgrade (Aktualizovať) aktualizujte firmvér smerovača K562. Ak webová stránka zobrazuje správu "Firmvér bol úspešne aktualizovaný", znamená to, že firmvér smerovača K562 bol úspešne aktualizovaný.
- 7 Kliknite na tlačidlo Restart (Reštartovať). Smerovač K562 sa reštartuje a uplatní sa nový firmvér.
- 0

Ak sa počas používania zariadenia vyskytne chyba a porucha pretrváva aj po krokoch vykonaných podľa často kladených otázok, obráťte sa na odborný servisný personál operátora.

# Autorské práva $\ensuremath{\mathbb{C}}$ Huawei Technologies Co., Ltd. 2025. Všetky práva vyhradené.

Žiadna časť tohto dokumentu sa nesmie reprodukovať ani prenášať v žiadnej forme ani žiadnym spôsobom bez predchádzajúceho písomného súhlasu spoločnosti Huawei Technologies Co., Ltd.